## Steps to update profile and upload picture

- 1. Login to the Languages website <a href="http://languages.uconn.edu/">http://languages.uconn.edu/</a>
- 2. Click on the webmaster login at the bottom of the page as shown below

Or, you can use the link <u>http://languages.uconn.edu/wp-login.php</u> to directly go to the login page.

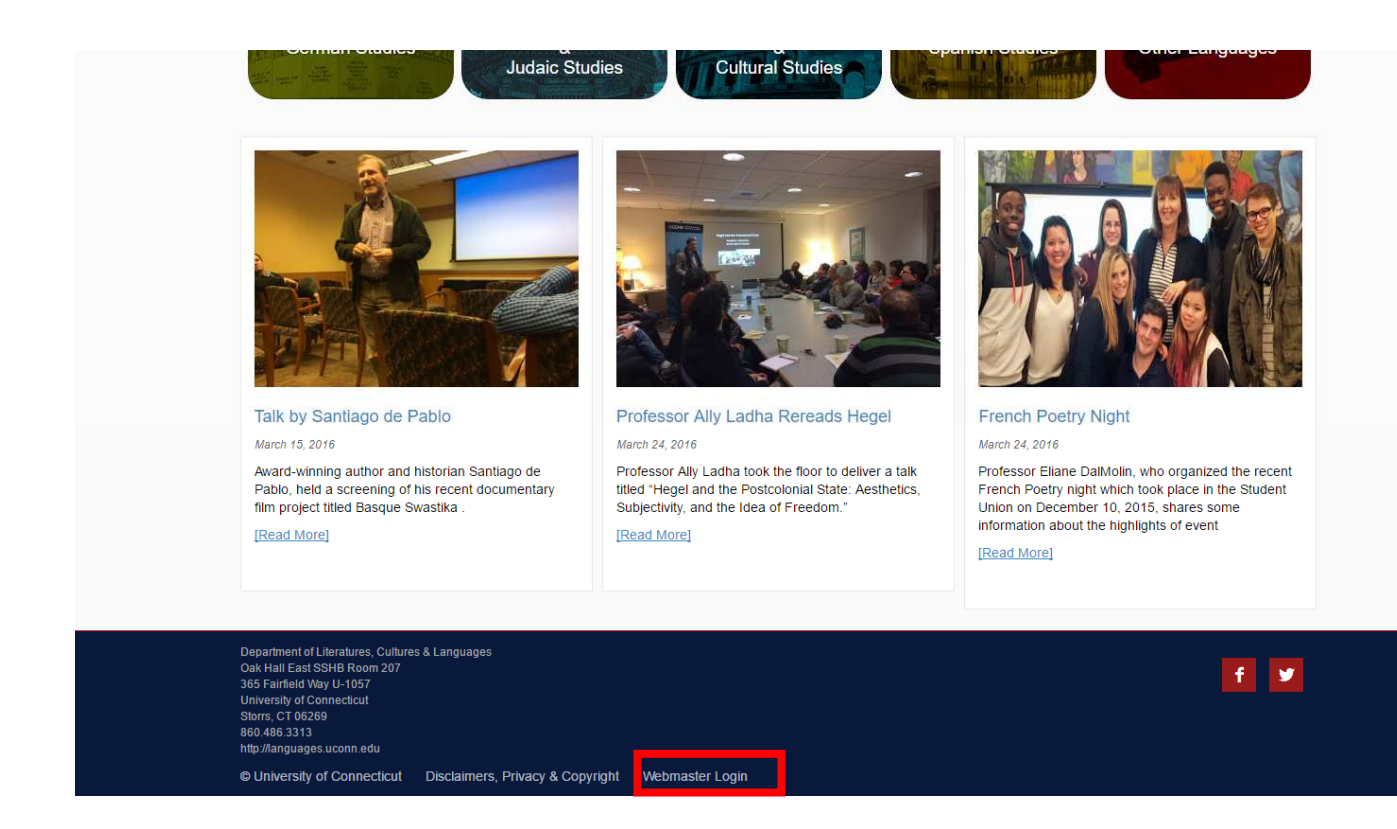

3. Login to the website using UConn NetID and Password.

4. Once logged in, click on the 'Profile' link on the left menu, as highlighted in the below snapshot.

| Home              |                                                                                            |                                            |                                                                                                    |                        |                   |  |  |  |
|-------------------|--------------------------------------------------------------------------------------------|--------------------------------------------|----------------------------------------------------------------------------------------------------|------------------------|-------------------|--|--|--|
| My Sites          | Dashboard                                                                                  |                                            |                                                                                                    |                        |                   |  |  |  |
| 91 Media          | Activity                                                                                   | *                                          | WordPress News                                                                                                    | × !                    |                   |  |  |  |
| 📕 Video Tutorials | Recently Published                                                                         |                                            | WordPress 4.5.2 Security Release May 6, 2010                                                                                                    | 6                      |                   |  |  |  |
| 👗 Profile         | May 3rd, 12:23 pm LCL I<br>Annual Awards Soirée                                            | Fêtes its Graduate Students at 2016        | WordPress 4.5.2 is now available. This is a security release for all<br>previous versions and we strongly encourage you to update your site<br>immediately. WordPress versions 4.5.1 and earlier are affected by a<br>SOME vulnerability through Plupload, the third-party library WordPre<br>versific excluded and Read Reservations 4.5.1 areas. | ty release for all     | s Drag boxes here |  |  |  |
| Collapse menu     | May 3rd, 12:15 pm LCL<br>Professor Daniel Hershenzon                                       | Faculty Lecture Series presents            |                                                                                                    | arty library WordPress |                   |  |  |  |
|                   | May 3rd, 12:12 pm LCL Celebrates Outstanding Students at 2016 Undergraduate Award Ceremony |                                            | vulnerable to reflected XSS []                                                                                                    | inone 1                |                   |  |  |  |
|                   | May 3rd, 11:56 am Profi<br>Discovery                                                       | essor Maha Darawsha's Nazareth             | WordPress.tv Blog: How to create child themes and multi-lingual blogs – Featured on WordPress.tv I   WP Mobile Apps: WordPress for Android: Version 5.4 I   WPTavern: WordCamp Incubator Program to Launch in Indonesia, Zimbabwe, and Colombia I                                                                                                  | es and multi-lingual   |                   |  |  |  |
|                   | May 3rd, 11:47 am Pane<br>and Public Discourse                                             | el on Intercultural Literature Citizenship |                                                                                                    | sion 5.4               |                   |  |  |  |
|                   |                                                                                            |                                            |                                                                                                    | Launch in Indonesia,   |                   |  |  |  |
|                   |                                                                                            |                                            |                                                                                                    |                        |                   |  |  |  |
|                   |                                                                                            |                                            |                                                                                                    |                        |                   |  |  |  |

5. This takes to the page (as shown below) where you can add your personal details. The same details will be displayed on the website in people directory.

| Website              |                                                                                               |
|----------------------|-----------------------------------------------------------------------------------------------|
| AIM                  |                                                                                               |
| Yahoo IM             |                                                                                               |
| Jabber / Google Talk |                                                                                               |
| About Yourself       |                                                                                               |
| Biographical Info    |                                                                                               |
|                      |                                                                                               |
|                      | Share a little biographical information to fill out your profile. This may be shown publicly. |
| Sessions             | Log Out Everywhere Else                                                                       |
|                      | You are only logged in at this location.                                                      |

6. To upload image, click on 'Set default image'

| Tags         |                   |                                  |  |
|--------------|-------------------|----------------------------------|--|
| Upload Image | Set default image | Image dimensions: 300px by 300px |  |
|              |                   | -                                |  |

7. Click on 'Upload Files' and upload your profile picture to the website. If the website already has your profile picture, it can be selected from the Media Library.

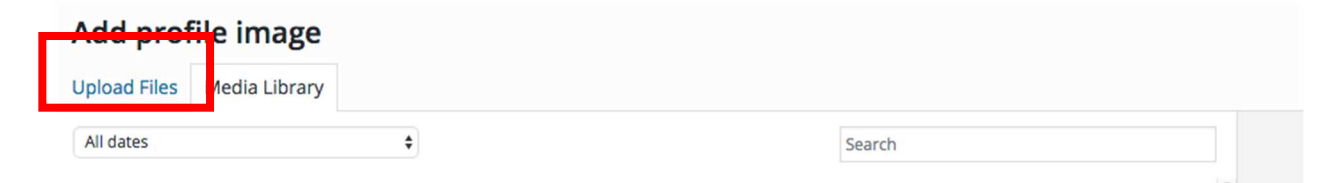

8. A blue colored tick mark appears on the image that you have uploaded.

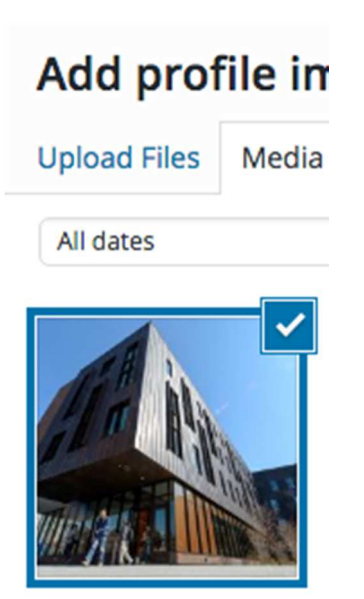

9. If you want to edit/resize the image, click on Edit Image that comes on the right side.

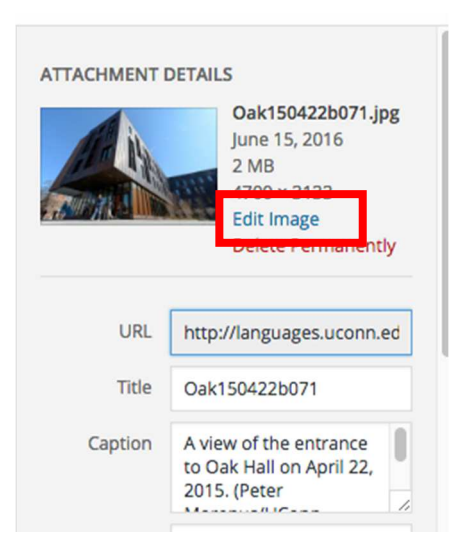

10. Click on Select Profile Image on right bottom of the page to upload the image.

|             | Oak150422b071.jpg<br>June 15, 2016<br>2 MB<br>4700 × 3133<br>Edit Image<br>Delete Permanently |
|-------------|-----------------------------------------------------------------------------------------------|
| URL         | http://languages.uconn.ed                                                                     |
| Title       | Oak150422b071                                                                                 |
| Caption     | A view of the entrance<br>to Oak Hall on April 22,<br>2015. (Peter                            |
| Alt Text    |                                                                                               |
| Description |                                                                                               |
|             | Select profile imag                                                                           |

- 11. Once selected, the picture shows on the profile page.
- 12. After completion, please notify through mail to the <u>webmaster</u> so that he/she can update in the backend. You can also send the following details as they have to be added only from backend.
  - Curriculum Vitae (CV)
  - Education
  - Areas of Expertise.
- 13. Once updated, we will notify you through email.

- 14. To view your complete profile post updation.
  - Go to the website languages.uconn.edu
  - Click on the 'People' link from top menu and select the corresponding category.

| college of liberal arts and sciences<br>Literatures, Cultures, and Languages |                             |             |             |       |        |          |  |
|------------------------------------------------------------------------------|-----------------------------|-------------|-------------|-------|--------|----------|--|
| Home                                                                         | Programs -                  | People -    | Resources - | News- | Giving | About Us |  |
| Sec.                                                                         |                             | Administrat | ion         |       |        |          |  |
| Contraction of the                                                           | Faculty reinte de la tarde. |             |             |       |        |          |  |
|                                                                              |                             | Teaching As | ssistants   |       |        |          |  |

• Click on your name to display the complete profile.